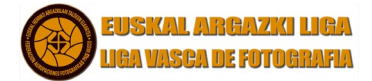

# MANUAL DE USUARIO APLICACIÓN WEB

Para acceder a la web de la Liga Vasca de Fotografía hay que teclear la siguiente dirección en cualquier navegador de internet: <u>https://liga.federacionfotovasca.org</u>

En la pantalla principal hay que pinchar en el icono de Acceso de la parte superior derecha:

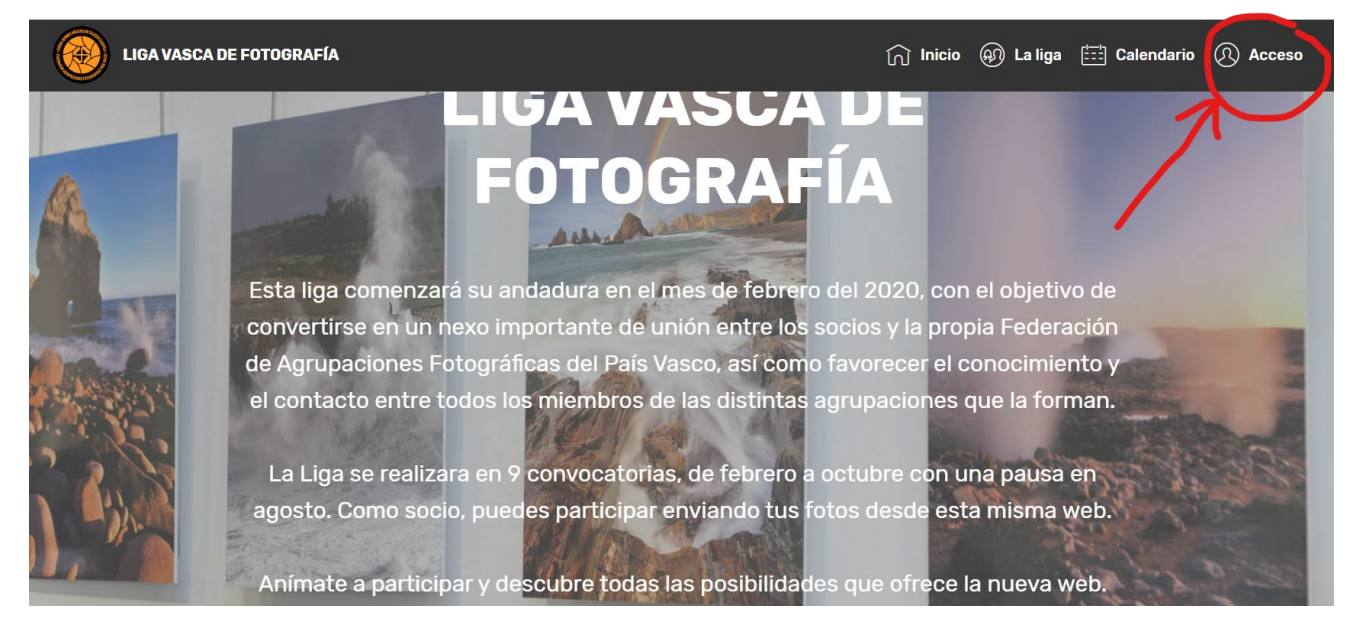

De esta forma accederemos a la pantalla siguiente:

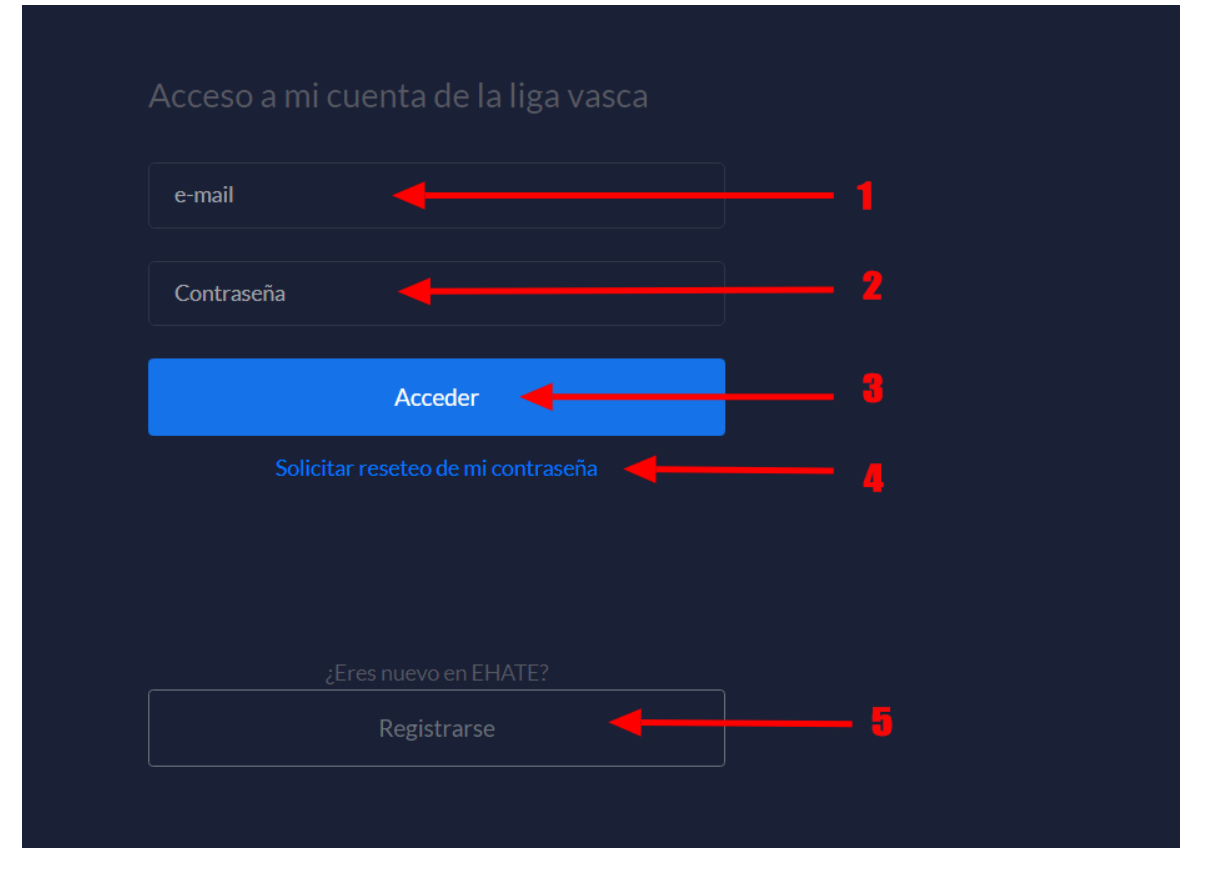

En la que existen diferentes opciones.

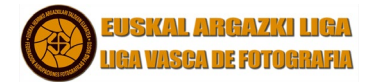

- Eres un socio de Ehate que ya has entrado más veces: Tecleas email en el campo 1, tu contraseña en el campo 2 y pinchas en el botón 3 para acceder.
- Eres un socio de Ehate que no has entrado nunca: Pinchas en la opción 4 para solicitar una contraseña.
- Eres un usuario que perteneces a una Asociación y deseas ser socio de Ehate para poder participar en la Liga: Pincha en la opción 5 para registrarte.

## SOLICITAR RESETEO DE LA CONTRASEÑA:

Al pinchar en la opción 4 te aparecerá la ventana siguiente:

| Renovación de contraseña                                                                  | × |
|-------------------------------------------------------------------------------------------|---|
| Introduce la dirección de correo electrónico asociada con tu cuenta<br>de socio en EHATE. |   |
| Correo electrónico                                                                        |   |
|                                                                                           | _ |
| Cerrar Continuar                                                                          |   |
|                                                                                           |   |

En la que tienes que teclear el correo electrónico con el que estás dado de alta en Ehate.

De esta forma te llegará un correo con el siguiente formato:

| Reseteo de contraseña en la liga vasca ⊃ 🛛 Recibidos ×                                                        |  |  |  |  |  |  |
|----------------------------------------------------------------------------------------------------|--|--|--|--|--|--|
| <b>Administración Liga Vasca</b> <ehate.jurados@gmail.com><br/>para mí <del>→</del></ehate.jurados@gmail.com> |  |  |  |  |  |  |
| Para definir el nuevo password, entra en el siguiente link. Dispones de 15 minutos para realizar el cambio.   |  |  |  |  |  |  |
| Resetear contraseña                                                                                           |  |  |  |  |  |  |
| ← Responder                                                                                                   |  |  |  |  |  |  |
|                                                                                                    |  |  |  |  |  |  |

Y al pinchar en resetear contraseña te aparecerá:

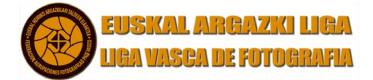

| Reseteo de con    | traseña   |  |  |
|-------------------|-----------|--|--|
| Nueva contraseña  |           |  |  |
|                   |           |  |  |
| Confirmer control |           |  |  |
| Commar contras    | ella      |  |  |
|                   |           |  |  |
| Postaurar cor     | tracoña   |  |  |
| Restaurar Cor     | iti asena |  |  |

Teclear una contraseña que será válida hasta que la vuelvas a cambiar.

NOTA IMPORTANTE: Se recomienda encarecidamente que las contraseñas que utilicéis sean por lo menos de una longitud de 8 caracteres y que incluyan algún número o carácter especial y algún carácter en mayúsculas.

Así nos contestará con este mensaje:

| liga.federacionfotovasca.org dice          |         |
|--------------------------------------------|---------|
| Se ha cambiado correctamente la contraseña |         |
|                                            |         |
|                                            | Acoptar |
|                                            | Aceptar |

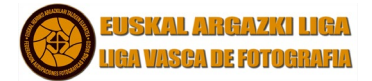

## NUEVO SOCIO DE EHATE:

Al pinchar en la opción 5 se accederá a la ventana de solicitar alta en EHATE en la que hay que cumplimentar todos los datos:

|                                                                                                    | Nuevo                               | socio                                               |                                        |  |  |
|----------------------------------------------------------------------------------------------------|-------------------------------------|-----------------------------------------------------|----------------------------------------|--|--|
| Nombre <i>'(Obligatorio)</i>                                                                                                    | Apellidos <i>"(Obligatorio)</i>     |                                                     | DNI "(Obligatorio)                     |  |  |
|                                                                                                    | Código postal <i>"(Obligatorio)</i> |                                                     | Ciudad '(Obligatorio)                  |  |  |
| Provincia <i>"Obligatorio)</i><br>Araba ~                                                                                                    | Teléfono <i>"(Obligatorio)</i>      |                                                     | E-mail *(Obligatorio)                  |  |  |
| Fecha de nacimiento <i>"(Obligatorio)</i><br>dd/mm/aaaa                                                                                                    | Web                                 |                                                     |                                        |  |  |
| Entidad *( <i>Obligatorio</i> )                                                                                                    |                                     | Fotografía para el carnet 📍                         |                                        |  |  |
| A. F. ORTZADAR ORDIZIA                                                                                                    |                                     | Seleccionar archivo N<br>Obligatorio: 236x295px y X | Ningún archivo seleccionado<br>300dpi. |  |  |
| Contraseña                                                                                                    |                                     | Repertir contraseña                                 |                                        |  |  |
| <ul> <li>Acepto la política de protección de datos</li> <li>1- Euskal Herriko Argazkilari Taldeen Elkartea- EHATE, su Presidente y su Junta Directiva, se comprometen a tratar sus datos personales con absoluta confidencialidad, según la Ley Orgánica 15/99 de Protección de Datos Personales, no serán cedidas a terceros, y únicamente se usarán para aquellas tareas administrativas de EHATE, las propias de la promoción de la fotografía, divulgación de sus actividades, sus patrocinicos, siempre para bien de su promoción como artista.</li> <li>2- El asociado acepta que los datos personales figuren en el fichero automatizado de datos de EHATE y por la presente cede su utilización a su Junta Directiva y a los que le sucedar: (I) siempre que sea en beneficio de la promoción de la fotografía (II) en mi promoción como fotógraf@ (III) para el cobro de cuotas y (IV) para la confección del carnet de EHATE.</li> </ul> |                                     |                                                     |                                        |  |  |
|                                                                                                    | Volver                              | Crear cuenta                                        |                                        |  |  |

Una vez admitido el registro se nos abrirá la ventana

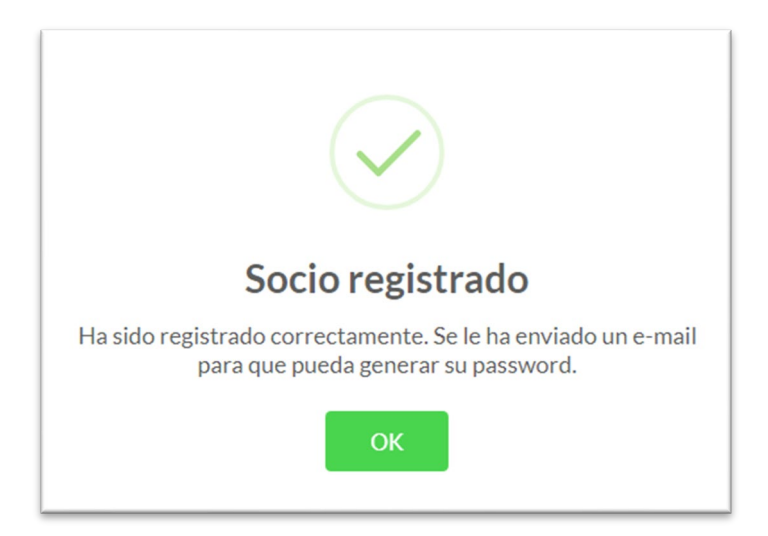

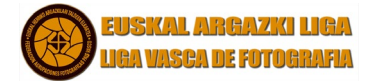

Esta alta realizada quedará en situación de pendiente de validar y cuando tu Asociación lo autorice quedará aprobada y podrá pedir de confección del carnet.

## DESCARGAR EL CARNET DE EHATE:

Cuando el alta este validada por su asociación se podrá pedir la descarga del carnet desde esta opción del menú:

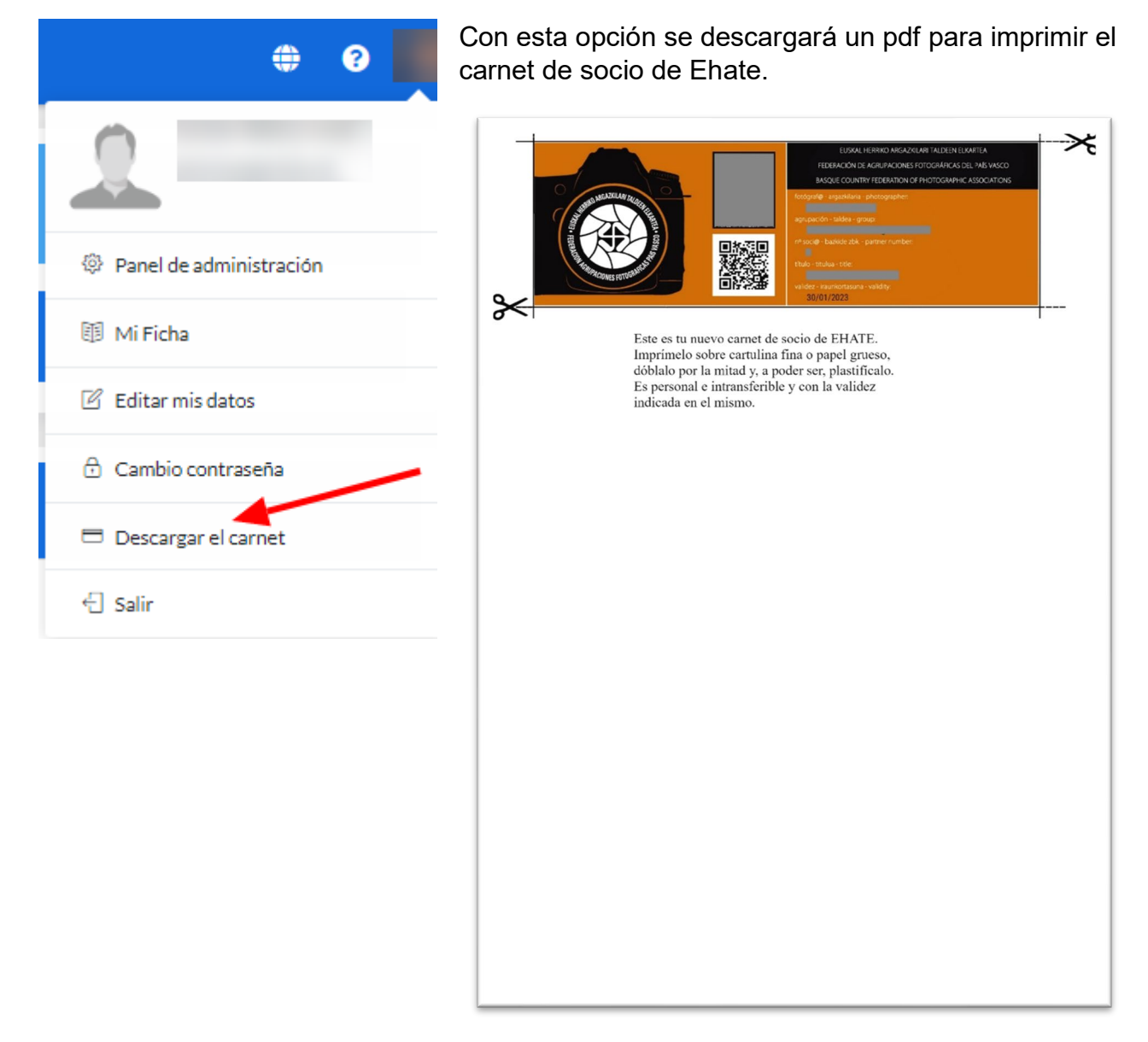

Esta opción de descargar el carnet se podrá realizar en cualquier fecha por si se pierde o deteriora el carnet.

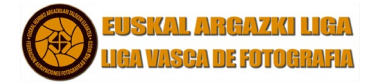

#### INSCRIPCION EN LA LIGA VASCA:

Para poder participar en la Liga deberá inscribirse entrando en su Panel de Usuario y pulsando en LIGAS y en PARTICIPAR:

| 🛞 EHATE 🛛 🕤              | Panel de usuario<br>Liga vasca de fotografía. |                                          |              |                                 |                                         | # 00                       |
|--------------------------|-----------------------------------------------|------------------------------------------|--------------|---------------------------------|-----------------------------------------|----------------------------|
| PANEL DE USUARIO         | Ō                                             | Mis Fotografías<br>O                     | $\mathbf{A}$ | Mi puntuación<br>O              |                                         | Puntuación asociación<br>O |
| PANEL DE LA LIGA         |                                               | Clasificación Convocatoria<br>FOTÓGRAFOS |              |                                 | Clasificacion Convocatoria<br>ENTIDADES |                            |
| Ver ligas     Participar |                                               | Clasificación Liga<br>FOTÓGRAFOS         |              | Clasificación Liga<br>ENTIDADES |                                         |                            |
| 🖾 Fotografías 🔹          |                                               | Resúmen de la liga actual                |              | Histórico de ligas              |                                         |                            |
| Clasificación •          |                                               | Fotografías presentadas                  |              |                                 |                                         |                            |
|                          | No hay subida ninguna imagen                  | lagen                                    |              |                                 |                                         |                            |

Entonces le aparecerá una ventana para pagar mediante PayPal los 10€ de cuota de inscripción:

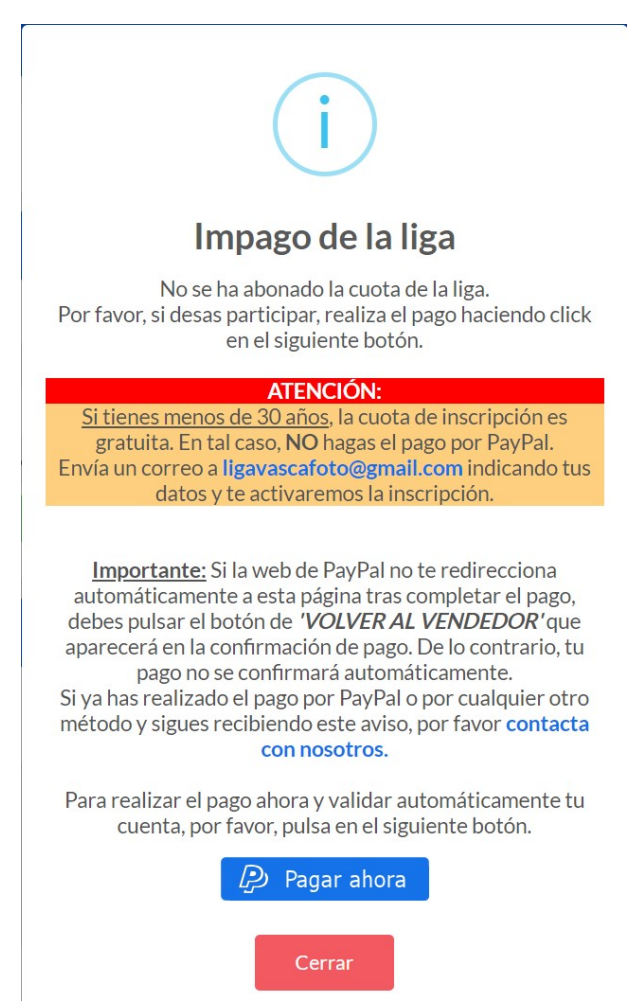

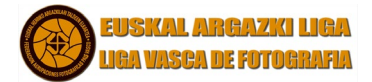

| P 10,00 EUR                                                                                       | Si no se desea pagar con PayPal podrá hacerlo con<br>cualquier tarjeta de pago pinchando en el enlace y<br>accederá a:                                  |  |  |  |  |
|---------------------------------------------------------------------------------------------------|----------------------------------------------------------------------------------------------------|--|--|--|--|
| Pagar con PayPal                                                                                  |                                                                                                    |  |  |  |  |
| Al disponer de una cuenta PayPal, las compras que<br>cumplan los requisitos estarán cubiertas por | Federacion Foto Vasca                                                                                                    |  |  |  |  |
| nuestra política de Protección del comprador.<br>También tendrá la posibilidad de activar nuestro | PayPal W 5,00 EUR ~                                                                                                    |  |  |  |  |
| programa Reembolso de gastos de devolución.<br>Consultar condiciones                              | Información de facturación<br>No compartimos su información financiera con el<br>vendedor.                                                              |  |  |  |  |
| javimunozt@gmail.com                                                                              | La forma rápida y segura<br>España ~ de pagar.                                                                                                    |  |  |  |  |
|                                                                                                   | Tipo de tarjeta ~ Tipo de tarjeta                                                                                                    |  |  |  |  |
| Contraseña                                                                                        | Número de tarjeta                                                                                                    |  |  |  |  |
|                                                                                                   | Vencimiento CSC ==                                                                                                    |  |  |  |  |
| ¿Ha olvidado la contraseña?                                                                       | Nombre Apeliidos                                                                                                    |  |  |  |  |
|                                                                                                   | Dirección de facturación                                                                                                    |  |  |  |  |
| Iniciar sesión                                                                                    | Línea de dirección 1                                                                                                    |  |  |  |  |
| o                                                                                                 | Línea de dirección 2                                                                                                    |  |  |  |  |
| Bagar con tariata da dábita o srádita                                                             | Código postal Ciudad                                                                                                    |  |  |  |  |
| Pagar con carjeta de debito o credito                                                             | Provincia/Ciudad autónoma v                                                                                                    |  |  |  |  |
|                                                                                                   | Información de contacto                                                                                                    |  |  |  |  |
|                                                                                                   | Tipo de laélôno<br>Môvil ×34                                                                                                    |  |  |  |  |
| Cancelar y volver a Federacion Foto Vasca                                                         | Correo electrónico                                                                                                    |  |  |  |  |
| 🥌 🧹 Español   English                                                                             | Destans concer tas condiciones el anivido que "Aprila justina al<br>vedidar y acadesa la destansión de privacidad. No se requiere una<br>cuenta PayPal. |  |  |  |  |
|                                                                                                   | Pagar ahora                                                                                                    |  |  |  |  |

Al final del proceso de pago aparece la siguiente ventana y es muy importante pulsar en VOLVER AL VENDEDOR, para que se registre bien el pago.

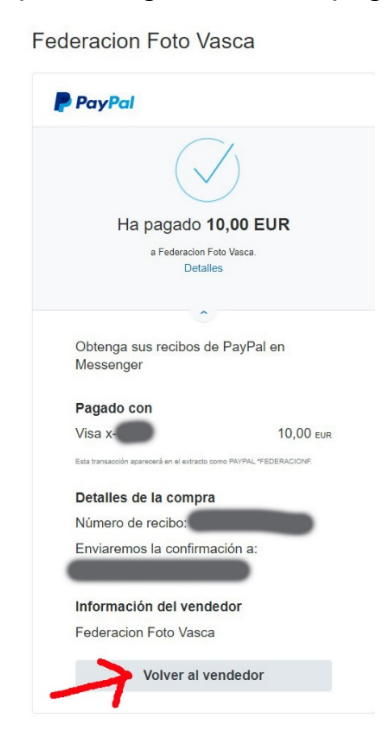

Una vez pagada la cuota de inscripción se podrá subir la foto a la Liga.

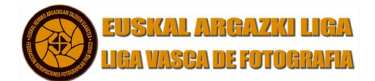

## PARTICIPACION EN LA LIGA VASCA:

Cuando el socio haya pagado los derechos de participación accederá a ventana principal:

| 🛞 ЕНАТЕ                                           | ¢ | Panel de usuario<br>Liga vasca de fotografía. |                                          |                                                               |                    |                                         | + 🗟 🐥 🌒                       |
|---------------------------------------------------|---|-----------------------------------------------|------------------------------------------|---------------------------------------------------------------|--------------------|-----------------------------------------|-------------------------------|
| PANEL DE USUARIO<br>Javier Muñoz Tubet<br>Usuario | × | Ó                                             | Mis Fotografías<br>O                     | $\mathcal{P}$                                                 | Mi puntuación<br>O |                                         | Puntuación<br>asociación<br>O |
| PANEL DE LA LIGA                                  |   |                                               | Clasificación Convocatoria<br>FOTÓGRAFOS |                                                               |                    | Clasificacion Convocatoria<br>ENTIDADES |                               |
| <ul><li>Ligas</li><li>Fotografías</li></ul>       | • |                                               | Clasificación Liga<br>FOTÓGRAFOS         | Clasificación Liga Clasificación Liga<br>FOTÓGRAFOS ENTIDADES |                    |                                         |                               |
| Lul Clasificación                                 | × |                                               | Resúmen de la liga actual                |                                                               |                    | Histórico de ligas                      |                               |
| ē #                                               |   | No hay subida ninguna imag                    | gen                                      | Fotografí                                                     | as presentadas     |                                         |                               |

Para subir fotos, cuando el concurso esté abierto, deberás pinchar en el icono que te dará acceso a la ventana para poder subir su foto mensual:

| Panel de usuario<br>Liga vasca de fotografía. |                  |                         |                  | # 2 9                                             |
|-----------------------------------------------|------------------|-------------------------|------------------|---------------------------------------------------|
| O de 1<br>Actual convocatoria                 | 15<br>Dia límite | jpg<br>Formatos         | CP 2MB<br>Máximo | K ≱ Min/Máx Largo: 1000 / 2000<br>K ↘ Dimensiones |
|                                               |                  | Subir foto              |                  |                                                   |
| Título                                        |                  |                         |                  |                                                   |
| Subir fotografia                              |                  |                         |                  |                                                   |
| Seleccionar archivo Ningún archivo se         | leccionado       |                         |                  |                                                   |
|                                               | Subir fotografía |                         | Volver           |                                                   |
|                                               |                  |                         |                  |                                                   |
|                                               |                  | Fotografías presentadas | s                |                                                   |
| No hay subida ninguna imagen                  |                  |                         |                  |                                                   |

En la que solo hay que rellenar el título, seleccionar el archivo que desees subir y pulsar en el campo **Subir fotografía**.

0